## **Directions:**

• In notepad, you are to create your current class schedule using a table. The table should look like the example below. Don't forget to mark row and column groups and give the table a border. You do not need any color but if you want to add, I will give a bonus point. Also, you are to hyperlink text to the Dallastown homepage. When done, show me on screen for a grade.

## **Evaluation:**

• 10 points: Layout & Content

| 2013-2014 Class Schedule |           |                   |               |
|--------------------------|-----------|-------------------|---------------|
| Your Name                |           |                   |               |
| Period                   | Time      | Class             | Teacher       |
| 1                        | 7:45-8:30 | Accounting I      | Mr. Donatelli |
| 2                        | 8:36-9:18 | Intro to Business | Mrs. Nobile   |
| All the way              |           |                   |               |
| through                  |           |                   |               |
|                          |           |                   |               |
|                          |           |                   |               |

Below your table provide a hyperlink (Ex: **Click here** to visit the Dallastown Website)

## Hints:

- You will need to colspan the first and second row by four.
- Use a tag to make class schedule bold.
- The border goes in the table tag.
- Use w3schools if you are having issues.